# INSTRUKCJA UŻYTKOWNIKA SYSTEMU BAZY DANYCH O PRODUKTACH I OPAKOWANIACH ORAZ O GOSPODARCE ODPADAMI – BDO

## Karta ewidencji komunalnych osadów ściekowych

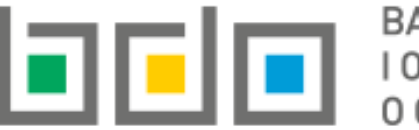

BAZA DANYCH O PRODUKTACH I OPAKOWANIACH ORAZ O GOSPODARCE ODPADAMI

| Metryka dokumentu      |                                                           |
|------------------------|-----------------------------------------------------------|
| Autor dokumentu:       | Instytut Ochrony Środowiska – Państwowy Instytut Badawczy |
| Wersja dokumentu:      | 1.0                                                       |
| Status obowiązujący:   | Obowiązujący                                              |
| Data obowiązywania OD: | 2019-12-16                                                |

## Spis treści

| Karta ew | idencji komunalnych osadów ściekowych (KEKOŚ)3                       |
|----------|----------------------------------------------------------------------|
| 1. U     | ltworzenie karty ewidencji komunalnych osadów ściekowych4            |
| 1. S     | zczegóły karty ewidencji komunalnych osadów ściekowych5              |
| 1.1.     | Zakładka wytworzone osady7                                           |
| 1.2.     | Zakładka zastosowane osady                                           |
| 1.3.     | Zakładka zestawienie danych9                                         |
| 2. U     | ltworzenie wpisów na karcie ewidencji komunalnych osadów ściekowych9 |
| 2.1.     | Utworzenie nowego wpisu dotyczącego wytworzonych osadów9             |
| 2.2.     | Dodawanie wyników badań do wpisu11                                   |
| 2.3.     | Utworzenie wpisu dotyczącego zastosowanych osadów13                  |
| 3. E     | dycja i usunięcie karty18                                            |
| 4. E     | dycja i usunięcie wpisu                                              |
| 5. E     | dycja i usunięcie wyników badań18                                    |

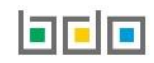

## Karta ewidencji komunalnych osadów ściekowych (KEKOŚ)

| E EWIDENCJA ODPADÓ                                 | w | Karta ewidencji komunalnych osadów ściekowych jest prowadzona dla komunalnych osadów ściekowych, które stosuje<br>się w celach określonych w art. 96 ust. 1 ustawy o odpadach takich jak:                                                                                                    |
|----------------------------------------------------|---|----------------------------------------------------------------------------------------------------|
| KARTY PRZEKAZANIA                                  | ~ | <ul> <li>w rolnictwie, rozumianym jako uprawa wszystkich płodów rolnych wprowadzanych do obrotu handlowego,<br/>włączając, w to uprawy przeznaczone do produkcji pasz,</li> </ul>                                                                                                    |
| KARTY EWIDENCJI                                    | * | <ul> <li>przy uprawie roślin przeznaczonych do produkcji kompostu,</li> <li>przy uprawie roślin nieprzeznaczonych do spożycia i do produkcji pasz,</li> <li>przy rekultywacji terenów, w tym gruntów na cele rolne,</li> </ul>                                                                                                    |
| KARTY EWIDENCJI<br>ODPADÓW                         |   | <ul> <li>przy dostosowaniu gruntów do określonych potrzeb wynikających z planów gospodarki odpadami, planów zagospodarowania przestrzennego lub decyzji o warunkach zabudowy i gospodarowania terenu.</li> </ul>                                                                                                    |
| KARTY EWIDENCJI<br>KOMUNALNYCH<br>OSADÓW ŚCIEKOWYC | н | Karta ewidencji komunalnych osadów ściekowych prowadzona jest w kontekście miejsca prowadzenia działalności.<br>W danym roku kalendarzowym dla jednego miejsca prowadzenia działalności można utworzyć tylko jedną kartę dla kodu<br><b>19 08 05</b> (Ustabilizowane komunalne osady ściekowe). Na karcie dodaje się wpisy dotyczące wytworzonych oraz<br>zastosowanych osadów. Karty Ewidencji Komunalnych Osadów Ściekowych znajdują się w module "Ewidencja odpadów"<br>w sekcji "Karty ewidencji" <b>[RYSUNEK 1]</b> . |

Rysunek 1 Widok rozwijanego menu Kart ewidencji

Tabela z listą kart [RYSUNEK 2] zawiera następujące informacje:

- numer karty,
- kod i rodzaj odpadów,
- imię i nazwisko użytkownika sporządzającego kartę.

| Lista kart ewidencji komunalnych osadów ściekowych |             |                                                  |                                 |         |  |  |  |
|----------------------------------------------------|-------------|--------------------------------------------------|---------------------------------|---------|--|--|--|
| Lp                                                 | Numer karty | Kod i rodzaj odpadów                             | Imię i Nazwisko sporządzającego |         |  |  |  |
| 1                                                  | 00001       | 19 08 05 Ustabilizowane komunalne osady ściekowe | Szósty Użytkownik               | Opcje 🕶 |  |  |  |

Rysunek 2 Lista karty KEKOŚ

#### 1. Utworzenie karty ewidencji komunalnych osadów ściekowych

Utworzenie nowej karty ewidencji komunalnych osadów ściekowych odbywa się za pomocą przycisku + Nowa karta, następnie system wyświetli formularz utworzenia nowej karty ewidencji komunalnych osadów ściekowych **[RYSUNEK 3]**. W celu utworzenia karty konieczne jest określenie stanu magazynowego aktualnego na początek roku poprzez podanie masy posiadanych osadów i zawartości suchej masy w osadach.

| DODAJ NOWĄ KARTĘ E<br>ŚCIEKOWYCH                                                                                                    | WIDENCJI KOMUNALNYCH OSADÓW                                                                                                    |
|----------------------------------------------------------------------------------------------------|----------------------------------------------------------------------------------------------------|
| Karta ewidencji komunalnych osadów ściekowyc<br>ust. 1 ustawy z dnia 14 grudnia 2012 r. o odpadach. V<br>osobno dla każdej oczyszczalni ścieków. | h dotyczy komunalnych osadów ściekowych stosowanych w celach, o których mowa w art. 96<br>W pozostałych przypadkach należy wypełnić kartę ewidencji odpadów. Kartę należy wypełniać |
| 19 08 05 Ustabilizowane komunalne osady ścieko                                                                                                   | we                                                                                                    |
| OKREŚL STAN MAGAZYNU NA 01.01.2020r                                                                                                    |                                                                                                    |
| [Mg] *                                                                                                    | [Mg s.m] *                                                                                                    |
|                                                                                                    |                                                                                                    |
|                                                                                                    |                                                                                                    |
|                                                                                                    |                                                                                                    |
|                                                                                                    |                                                                                                    |
| ← Anuluj                                                                                                    | 🖬 Zapisz                                                                                                    |

Rysunek 3 Formularz nowej karty KEKOŚ

## 1. Szczegóły karty ewidencji komunalnych osadów ściekowych

| Wyświetlenie wpisów na karcie możliwe jest poprzez wybranie z opcji karty | 📝 Szczegóły | . Na stronie ze szczegółami KEKOŚ wyświetlane są dodatkowo |
|---------------------------------------------------------------------------|-------------|------------------------------------------------------------|
| następujące informacje o karcie [RYSUNEK 4]:                              |             |                                                            |

- kod i rodzaj odpadu,
- numer karty przekazania,
- rok kalendarzowy,
- stan magazynowy.

| KARTA EWIDENCJI KOMUNALNYCH OSADÓW ŚCIEKOWYCH                           |                                                            |                          |        |  |  |  |
|-------------------------------------------------------------------------|------------------------------------------------------------|--------------------------|--------|--|--|--|
| Kod i rodzaj odpadu<br>19 08 05 Ustabilizowane komunalne osady ściekowe | Numer karty przekazania<br>00001/2019/KEKOS/0002/000008637 | Rok kalendarzowy<br>2019 | ]      |  |  |  |
| STAN MAGAZYNU NA 01.01.2020r<br>[Mg]                                    | [Mg s.m.]                                                  |                          |        |  |  |  |
| 3                                                                       | 2,1                                                        |                          | Edycja |  |  |  |

Rysunek 4 Informacje na karcie ewidencji komunalnych osadów ściekowych

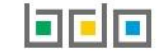

#### Dla karty ewidencji komunalnych osadów ściekowych dostępne są trzy zakładki [RYSUNEK 5]:

- 1. wytworzone osady,
- 2. zastosowane osady,
- 3. zestawienie danych.

| KARTA          | KARTA EWIDENCJI KOMUNALNYCH OSADÓW ŚCIEKOWYCH                                                                      |                                                |                       |                                                |             |                   |                                           |                        |                |         |                                              |                        |                                              |                                   |          |
|----------------|----------------------------------------------------------------------------------------------------|------------------------------------------------|-----------------------|------------------------------------------------|-------------|-------------------|-------------------------------------------|------------------------|----------------|---------|----------------------------------------------|------------------------|----------------------------------------------|-----------------------------------|----------|
| Kod i r        | Kod i rodzaj odpadu     Numer karty przeł       19 08 05 Ustabilizowane komunalne osady ściekowe     00001/2019/KE |                                                |                       |                                                |             |                   | zekazania odpadów<br>/KEKOS/0001/00008637 |                        |                |         | Rok kalendarzowy                             |                        |                                              |                                   |          |
|                |                                                                                                    |                                                |                       |                                                |             |                   |                                           |                        |                |         |                                              |                        |                                              |                                   |          |
| STAN I<br>[Mg] | STAN MAGAZYNU NA 01.01.2020r         [Mg]         [Mg s.m.]                                                        |                                                |                       |                                                |             |                   |                                           |                        |                |         |                                              |                        |                                              |                                   |          |
| 2111           | 1,44                                                                                                    |                                                |                       |                                                |             | 23                | 33                                        |                        |                |         |                                              |                        |                                              |                                   | 🖋 Edycja |
| WYTWO          | WYTWORZONE OSADY ZASTOSOWANE OSADY ZESTAWIENIE DANYCH                                                              |                                                |                       |                                                |             |                   |                                           |                        |                |         |                                              |                        |                                              |                                   |          |
|                |                                                                                                    |                                                |                       |                                                |             | Liczba wszys      | tkich w                                   | pisów: 115             | + Nowy wp      | is      |                                              |                        |                                              |                                   |          |
| Lp.            | Numer partii  🖨                                                                                                    | Data<br>wytworzenia<br>komunalnych ¢<br>osadów | wytw<br>kom<br>osadów | Masa<br>vorzonych<br>uunalnych<br>v ściekowych | Rodzaj ob   | róbki komunalnycł | n osadów ść<br>wytwć                      | ciekowych prze<br>prcę | prowadzonej pr | zez ich | lmię i nazwisko<br>osoby ≑<br>sporządzającej | zasto<br>kom<br>osadów | Masa<br>sowanych<br>unalnych<br>v ściekowych | Stan<br>magazynowy/Rok<br>bieżący |          |
|                |                                                                                                    | ściekowych                                     | [Mg]                  | [Mg s.m.]                                      | fermentacja | kompostowanie     | suszenie                                  | higienizacja           | odwodnienie    | inny    |                                              | [Mg]                   | [Mg s.m.]                                    |                                   |          |
| 1              | P115                                                                                                    | 13-10-2019                                     | 4                     | 0,1                                            | ~           |                   |                                           |                        |                |         | Jan Przekazujący                             | 0                      | 0                                            | Rok bieżący                       | Opcje 🕶  |
| 2              | P113                                                                                                    | 11-10-2019                                     | 23                    | 21                                             |             |                   |                                           | ~                      | ~              |         | Jan Przekazujący                             | 0                      | 0                                            | Rok bieżący                       | Opcje 🕶  |

Rysunek 5 Zakładki KEKOŚ

#### 1.1. Zakładka wytworzone osady

W zakładce "WYTWORZONE OSADY" należy prowadzić ewidencję dotyczącą wytworzonych w danym miejscu prowadzenia działalności komunalnych osadów ściekowych, które planowo mają być zagospodarowane na cele określone w art. 96 ustawy o odpadach. Na liście wpisów dotyczących wytworzonych osadów wyświetlane są następujące informacje **[RYSUNEK 6]**:

- numer partii,
- data wytworzenia komunalnych osadów ściekowych,
- masa wytworzonych komunalnych osadów ściekowych z podziałem na ich masę [Mg] i zawartość suchej masy [Mg s.m.],
- rodzaj obróbki komunalnych osadów ściekowych przeprowadzonej przez ich wytwórcę,
- imię i nazwisko osoby sporządzającej,
- masa zastosowanych komunalnych osadów ściekowych z podziałem na masę ustabilizowanych osadów [Mg] i zawartość suchej masy [Mg s.m.],
- informacja, czy partia pochodzi ze stanu magazynowego, czy została wytworzona w roku bieżącym.

| WYTV | WYTWORZONE OSADY ZASTOSOWANE OSADY ZESTAWIENIE DANYCH |                                           |                          |                                        |             |                   |                     |                       |                 |         |                            |                           |                                        |                        |         |
|------|-------------------------------------------------------|-------------------------------------------|--------------------------|----------------------------------------|-------------|-------------------|---------------------|-----------------------|-----------------|---------|----------------------------|---------------------------|----------------------------------------|------------------------|---------|
|      | Liczba wszystkich wpisów: 2 + Nowy wpis               |                                           |                          |                                        |             |                   |                     |                       |                 |         |                            |                           |                                        |                        |         |
| Lp.  | Numer<br>partii                                       | Data wytworzenia<br>komunalnych<br>osadów | Masa w<br>komuna<br>ście | ytworzonych<br>Inych osadów<br>ekowych | Rodzaj o    | bróbki komunalnyo | h osadów ś.<br>wytw | ciekowych prz<br>órcę | eprowadzonej pr | zez ich | lmię i nazwisko<br>osoby ◆ | Masa za<br>komuna<br>ście | stosowanych<br>Inych osadów<br>ekowych | Stan<br>magazynowy/Rok |         |
|      |                                                       | ściekowych                                | [Mg]                     | [Mg s.m.]                              | fermentacja | kompostowanie     |                     | higienizacja          | odwodnienie     |         | sporządzającej             | [Mg]                      | [Mg s.m.]                              | bieżący                |         |
| 1    | P001                                                  | 23-10-2019                                | 400                      | 300                                    |             |                   |                     | ~                     |                 |         | Jan Przekazujący           | 0                         | 0                                      | Rok bieżący            | Opcje 🕶 |
| 2    | P002                                                  | 22-10-2019                                | 100                      | 20                                     | ~           | ~                 | ~                   | ~                     | ~               | inny    | Jan Przekazujący           | 0                         | 0                                      | Rok bieżący            | Opcje 🗸 |

Rysunek 6 Wpisy dotyczące wytworzonych komunalnych osadów ściekowych

#### 1.2. Zakładka zastosowane osady

W zakładce "ZASTOSOWANE OSADY" należy prowadzić ewidencję dotyczącą komunalnych osadów ściekowych zagospodarowanych w celach określonych w art. 96 ustawy o odpadach. Na liście wpisów dotyczących zastosowanych osadów wyświetlane są następujące informacje **[RYSUNEK 7]**:

- data zastosowania komunalnych osadów ściekowych,
- numer partii wytworzonych osadów,
- masa zastosowanych komunalnych osadów ściekowych z podziałem na masę ustabilizowanych osadów [Mg] i zawartość suchej masy [Mg s.m.],
- cel zastosowania komunalnych osadów ściekowych,
- imię i nazwisko lub nazwa władającego powierzchnią ziemi,
- imię i nazwisko osoby sporządzającej.

| WYTWORZONE OSADY ZASTOSOWANE OSADY ZESTAWIENIE DANYO                                       |                                                                                                    |                                                             |  |  |  |  |  |
|--------------------------------------------------------------------------------------------|----------------------------------------------------------------------------------------------------|-------------------------------------------------------------|--|--|--|--|--|
| Liczba wszystkich wpisów: 0 + Nowy wpis                                                    |                                                                                                    |                                                             |  |  |  |  |  |
| Lp. Data zastosowania komunalnych 🔶 Nr partii<br>osadów ściekowych 🔶 wytworzonych osadów 🗢 | Masa zastosowanych<br>komunalnych osadów Cel zastosowania komunalnych Imię i nazwisko lub nazwa władaj<br>ściekowych osadów ściekowych powierzchnią ziemi<br>Mazława IMazawa I | iącego <sub>♦</sub> Imię i nazwisko osoby<br>sporządzającej |  |  |  |  |  |
|                                                                                            | ingj [nig s.m.]                                                                                                    |                                                             |  |  |  |  |  |
|                                                                                            | brak informacji o wpisach                                                                                                    |                                                             |  |  |  |  |  |
|                                                                                            |                                                                                                    |                                                             |  |  |  |  |  |

Rysunek 7 Wpisy dotyczące zastosowanych osadów

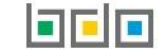

#### 1.3. Zakładka zestawienie danych

W zakładce "ZESTAWIENIE DANYCH" znajdują się informacje dotyczące łącznej masy zewidencjonowanych komunalnych osadów ściekowych, w podziale na masę osadów wytworzonych i zastosowanych [RYSUNEK 8].

| WYTWORZONE OSADY ZASTOSOWANE OSADY ZESTAWIENIE DAN      | ихсн      |  |  |  |  |  |
|---------------------------------------------------------|-----------|--|--|--|--|--|
| ŁĄCZNA MASA WYTWORZONYCH KOMUNALNYCH OSADÓW ŚCIEKOWYCH  |           |  |  |  |  |  |
| [Mg]                                                    | [Mg s.m.] |  |  |  |  |  |
| 500                                                     | 320       |  |  |  |  |  |
| ŁĄCZNA MASA ZASTOSOWANYCH KOMUNALNYCH OSADÓW ŚCIEKOWYCH | н         |  |  |  |  |  |
| [Mg]                                                    | [Mg s.m.] |  |  |  |  |  |
| 0                                                       | 0         |  |  |  |  |  |
|                                                         |           |  |  |  |  |  |

Rysunek 8 Zestawienie danych

#### 2. Utworzenie wpisów na karcie ewidencji komunalnych osadów ściekowych

#### 2.1. Utworzenie nowego wpisu dotyczącego wytworzonych osadów

Aby dodać nowy wpis dotyczący wytworzonych komunalnych osadów ściekowych należy w zakładce "wytworzone osady" wybrać opcję + Nowy wpis i wprowadzić następujące dane [RYSUNEK 9]:

- zaznaczyć informację czy wytworzone osady pochodzą ze stanu magazynowego czy zostały wytworzone w roku bieżącym (Uwaga! Masa komunalnych osadów ściekowych wprowadzona w stanie magazynowym musi zostać podzielona na partie w zakładce "wytworzone osady", aby możliwe było zewidencjonowanie tych osadów na zakładce "zastosowanie osady"),
- datę wytworzenia komunalnych osadów ściekowych,
- wskazać wykorzystane rodzaje obróbki komunalnych osadów ściekowych,
- masę wytworzonych komunalnych osadów ściekowych [Mg] i zawartość suchej masy w wytworzonych osadach [Mg s.m.].

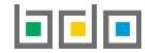

| DODAJ NOWY WPIS - WYTWARZANIE KOMUNALNYCH OSADÓW ŚCIEKOWYCH                     |               |  |  |  |  |
|---------------------------------------------------------------------------------|---------------|--|--|--|--|
| Rodzaj partii wytworzona w roku bieżącym 💦 znajduje się na stanie magazynowym   |               |  |  |  |  |
| Data wytworzenia komunalnych osadów ściekowych *                                |               |  |  |  |  |
|                                                                                 |               |  |  |  |  |
| Rodzaj obróbki komunalnych osadów ściekowych przeprowadzonej przez ich wytwórcę |               |  |  |  |  |
| fermentacja                                                                     | suszenie      |  |  |  |  |
| odwodnienie                                                                     | kompostowanie |  |  |  |  |
| higienizacja                                                                    | inny          |  |  |  |  |
| Masa wytworzonych komunalnych osadów ściekowych                                 |               |  |  |  |  |
| [Mg] *                                                                          |               |  |  |  |  |
| [Mg.s.m.] *                                                                     |               |  |  |  |  |
|                                                                                 |               |  |  |  |  |
|                                                                                 |               |  |  |  |  |

Rysunek 9 Wpis dotyczący wytworzonych osadów

Łączna masa wytworzonych komunalnych osadów ściekowych dla danej partii nie może być mniejsza od masy osadów zastosowanych z tej partii.

#### 2.2. Dodawanie wyników badań do wpisu

Dla wpisu dotyczącego wytworzonych komunalnych osadów ściekowych należy dodać wyniki badań uzyskane dla danej partii. Do każdej partii można dodawać kolejne wyniki badań, jeżeli poprzednie są już nieaktualne. W celu dodania wyników badania dla danej partii wytworzonych osadów należy wybrać opcję "Wyniki badań" dostępnej z poziomu listy wytworzonych osadów [**RYSUNEK 10**].

🔍 Wyniki Badań 📝 Edycja 面 Usuń

Następnie po wybraniu na liście kart badań **[RYSUNEK 11]** opcji + Dodaj nowe badanie należy wprowadzić uzyskane wyniki badań dla danej partii **[RYSUNEK 12]**.

Rysunek 10 Opcje dla wpisów wytworzonych osadów

| WYNIKI BADAŃ           | + Dodaj nowe badanie |
|------------------------|----------------------|
| Karta Badań 31-07-2019 | Opcje-               |
|                        | 🕼 Edycja             |
| ← Powrót do karty      | 🛅 Usuń               |

wyświetli się formularz, na którym

Jeżeli wyniki badań przekraczają dozwolone normy to nie będzie możliwe utworzenie wpisu dotyczącego zastosowania osadów pochodzących z tej partii. Normy jakie muszą spełniać osady ściekowe zostały określone w rozporządzeniu w sprawie komunalnych osadów ściekowych z dnia 6 lutego 2015r.

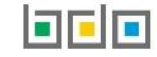

Rysunek 11 Opcje karty badań

|   |     |          | /      |
|---|-----|----------|--------|
|   |     | LADTE    |        |
|   |     | KARIE    | RALIAN |
|   |     |          |        |
| _ | C . | <u> </u> |        |

| SKŁAD I WŁAŚCIWOŚCI KOMUNALNYCH OSADÓW ŚCIEKOWYCH<br>Nr badania * | Data badania *                                                                                    |                                                                |
|-------------------------------------------------------------------|---------------------------------------------------------------------------------------------------|----------------------------------------------------------------|
| Odczyn pH *                                                       | Zawartość suchej masy [% s.m.] *                                                                  | Zawartość substancji organicznych [% s.m.] *                   |
| Zawartość azotu ogólnego [% s.m.] *                               |                                                                                                   |                                                                |
| Zawartość fosforu ogólnego [% s.m.] *                             | Zawartość wapnia [% s.m.] *                                                                       | Zawartość magnezu [% s.m.] *                                   |
| Łączna liczba żywych jaj pasożytów [liczba/kg s.m osadu] *        | Bakterie z rodzaju Salmonella w 100g osadów przeznaczonych do badań * wyizolowano nie wyizolowano | Postać komunalnych osadów ściekowych * płynna mazista ziemista |
| ZAWARTOŚĆ METALI CIĘŻKICH<br>Kadm [mg/kg s.m.] *                  | Miedź [mg/kg s.m.] *                                                                              | Ołów [mg/kg s.m.] *                                            |
| Cynk [mg/kg s.m.] * Rtęć [mg/kg s.m.]                             | * Nikiel [mg/kg s.m.] *                                                                           | Chrom [mg/kg s.m.] *                                           |
|                                                                   |                                                                                                   |                                                                |

#### Rysunek 12 Nowa karta badań

#### 2.3. Utworzenie wpisu dotyczącego zastosowanych osadów

Aby dodać nowy wpis dotyczący zastosowanych komunalnych osadów ściekowych należy w zakładce "zastosowane osady" wybrać opcję + Nowy wpis i wprowadzić następujące dane:

- informacje o wytworzonych komunalnych osadach ściekowych,
- informacje o zastosowanych komunalnych osadach ściekowych,
- dane władającego powierzchnią ziemi,
- informacje o miejscu stosowania osadów,
- informacje o powierzchni i grupie gleby.

W sekcji "**informacje o wytworzonych komunalnych osadach ściekowych**" **[RYSUNEK 13]** należy kliknąć w pole "Numer partii". W wyświetlonym wówczas oknie należy wybrać z listy partię wytworzonych osadów, której dotyczy zastosowanie. Partia wytworzonych osadów, która ma być wskazana do zastosowania musi mieć dodane wyniki badań.

| INFORMACJE O WYTWORZONYCH KOMUNALNYCH OSADACH ŚCIEKOWYCH |  |
|----------------------------------------------------------|--|
| Numer partii *                                           |  |

Rysunek 13 Wpis KEKOŚ dotyczący zastosowanych osadów

W sekcji "informacje o zastosowanych komunalnych osadach ściekowych" [RYSUNEK 14] należy podać masę zastosowanych komunalnych osadów ściekowych wraz informacją na temat suchej masy oraz celu zastosowania w miejscu przeznaczenia. Jeżeli przekazanie osadów zostaje udokumentowane

Kartą Przekazania Odpadów, należy po zaznaczeniu pola "Wpis dokonywany na podstawie karty przekazania odpadów" wybrać opcję aby zaczytać dane z wybranej karty przekazania odpadów.

**Q** Wyszukaj kartę

| Vpis dokonywany na podstawie karty            | przekazania odpadów |                     |             | <b>Q</b> Wyszuł    | aj kartę                                |                     |                  |                 |
|-----------------------------------------------|---------------------|---------------------|-------------|--------------------|-----------------------------------------|---------------------|------------------|-----------------|
| asa zastosowanych komunalnych osadóv<br> g] * | v ściekowych        |                     |             | [Mg s.m.] *        |                                         |                     |                  |                 |
| el zastosowania komunalnych osadów ściek      | owych: *            |                     |             |                    |                                         |                     |                  |                 |
| w rolnictwie, rozumianym jako upra            |                     |                     | WY          | 'SZUKAI KART       | E PRZEKAZANIA O                         | DPADÓW              |                  |                 |
| do uprawy roślin przeznaczonych do            |                     |                     |             |                    |                                         |                     |                  |                 |
| do uprawy roślin nieprzeznaczonych            | INFORMACJE O KARCIE |                     |             | DANE PODMIOTU PRZĘ | MUJĄCEGO                                |                     |                  |                 |
| do rekultywacji terenów w tym grun            | Kod i rodzaj odpadu | Numer karty p       | orzekazania | NIP przejmującego  | Numer rejestrowy przejn                 | nującego Nazw       | a przejmującego  |                 |
| przy dostosowywaniu gruntów do o              |                     |                     |             |                    |                                         |                     |                  |                 |
|                                               |                     |                     |             | Data przekazania   | Czy karta wykorzystana v 🔿 nie          | v ewidencji?        |                  |                 |
| ek 14 Wpis KEKOŚ dotyczący<br>owanych osadów  |                     |                     |             |                    |                                         |                     | Q.               | Szukaj lub 🛅 Wy |
|                                               | Czy wykorzystana?   | Kod i rodzaj odpadu | Numer karty | NIP przejmującego  | Numer rejestrowy przejmującego          | Nazwa przejmującego | Data przekazania | Masa odpadów    |
|                                               |                     | 3.1                 | ,           | 1 3 31 0           | , ,, ,, ,, ,, ,, ,, ,, ,, ,, ,, ,, ,, , | 1 5 57 6            |                  |                 |

Rysunek 15 Okno modalne wyboru KPO

Po wybraniu tej opcji system wyświetli okno modalne **[RYSUNEK 15]**, w którym użytkownik może wyszukać kartę przekazania odpadów (KPO) poprzez numer karty, datę przekazania bądź dane podmiotu przejmującego. Jeżeli przekazanie zostaje dokonane przy zastosowaniu KPO pola formularza w sekcji "dane władającego powierzchnią ziemi" oraz "masa osadów" zostają wypełnione danymi z KPO.

Łączna masa zastosowanych osadów ściekowych dla danej partii nie może być większa od masy wytworzonych osadów ściekowych.

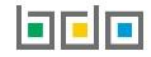

Jeżeli przekazanie osadów nie zostało udokumentowane Kartą Przekazania Odpadów w sekcji "dane władającego powierzchnią ziemi" [RYSUNEK 16] należy wprowadzić następujące dane:

- imię i nazwisko lub nazwa władającego powierzchnią ziemi,
- adres władającego powierzchnią ziemi.

| DANE WŁAD      | DAJĄCEGO POWIERZCHNIĄ ZIEMI                  |              |                | 🕇 Dodaj |
|----------------|----------------------------------------------|--------------|----------------|---------|
| Podmie         | ot zagraniczny władający powierzchnią ziemi  |              |                |         |
| lmię i nazwisk | o lub nazwa władającego powierzchnią ziemi * |              |                |         |
|                |                                              |              |                |         |
| Adres władają  | cego powierzchnią ziemi *                    |              |                |         |
| Numer budyn    | ku *                                         | Numer lokalu | Kod pocztowy * |         |
|                |                                              |              |                |         |
| Nie poo        | dano numeru budynku                          |              |                |         |
|                |                                              |              |                |         |

Rysunek 16 Wpis KEKOŚ dotyczący zastosowanych osadów

Poprzez przycisk **+** <sup>Dodaj</sup> możliwe jest dodanie kolejnych podmiotów, do których przekazywane są komunalne osady ściekowe.

W sekcji "informacje o miejscu stosowania osadów" [RYSUNEK 17] należy wprowadzić następujące dane:

- datę zastosowania komunalnych osadów ściekowych,
- miejsce zastosowania komunalnych osadów ściekowych,
- numer działki,
- numer obrębu geodezyjnego.

| Data zastosowania komunalnych osadó                     | w ściekowych *     |                  |                      |               |
|---------------------------------------------------------|--------------------|------------------|----------------------|---------------|
|                                                         |                    |                  |                      |               |
| Miejsce stosowania komunalnych osado                    | ów ściekowych *    |                  |                      |               |
|                                                         |                    |                  |                      |               |
| Numer działki *                                         |                    | Numer obrębu geo | udezyjnego *         |               |
|                                                         |                    |                  |                      | + Dodaj       |
|                                                         |                    |                  |                      |               |
|                                                         | Wyszukaj gminę     |                  |                      |               |
| Rysunek 17 Wpis KEKOŚ dotyczący<br>zastosowanych osadów | a                  |                  |                      | Í             |
|                                                         | Województwo        | Powiat           | Gmina                | Rodzaj gminy  |
|                                                         | PODLASKIE          | augustowski      | Augustów             | gmina wiejska |
|                                                         | KUJAWSKO-POMORSKIE | aleksandrowski   | Aleksandrów Kujawski | gmina wiejska |
|                                                         | LUBELSKIE          | kraśnicki        | Annopol              | miasto        |
|                                                         | LUBELSKIE          | zamojski         | Adamów               | gmina wiejska |
|                                                         | PODKARPACKIE       | przeworski       | Adamówka             | gmina wiejska |

Poprzez przycisk

+ Dodaj możliwe jest dodanie kolejnych numerów działek i numerów obrębów geodezyjnych.

Po kliknięciu w pole "miejsce stosowania komunalnych osadów ściekowych" system wyświetli wyszukiwarkę **[RYSUNEK 18]**, w której użytkownik może wyszukać dane miejsce stosowania komunalnych osadów ściekowych.

W sekcji "informacje o powierzchni i grupie gleby" [RYSUNEK 19] należy wprowadzić dane:

- powierzchni zastosowania komunalnych osadów ściekowych,
- grupy gleby.

| INFORMACJE O POWIERZCHNI I GRUPIE GLEBY                        |               |
|----------------------------------------------------------------|---------------|
| Powierzchnia zastosowania komunalnych osadów ściekowych [ha] * | Grupa gleby * |

Rysunek 19 Wpis KEKOŚ dotyczący zastosowanych osadów

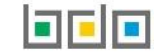

## 3. Edycja i usunięcie karty

Po utworzeniu nowej karty poprzez wybór opcji <sup>C Zapisz</sup> zostaje ona wyświetlona na liście kart dostępnych dla użytkownika. Z poziomu listy, użytkownik ma możliwość usunięcia danej karty poprzez wybór opcji "Usuń" lub przejścia do szczegółów danej karty poprzez wybór opcji "Szczegóły" **[RYSUNEK 20].** Usunięcie karty jest możliwe tylko w przypadku, gdy karta nie zawiera wpisów. Natomiast dane zawarte na karcie są możliwe do edycji poprzez kliknięcie przycisku opcji "Szczegóły". Po

wyświetleniu ekranu ze szczegółami karty edycja stanu magazynowego możliwa jest po zastosowaniu przycisku 🖍 Edycja

### 4. Edycja i usunięcie wpisu

Edycja lub usunięcie wpisu jest możliwe z poziomu listy wpisów poprzez wybór opcji "Edycja" lub "Usuń" **[RYSUNEK 21]**. Usunięcie wpisu wytworzonych osadów ściekowych jest możliwe jeżeli dana partia nie jest oznaczona jako wykorzystana na liście osadów zastosowanych.

## 5. Edycja i usunięcie wyników badań

W przypadku dodania błędnych wyników badań można je skorygować lub usunąć z listy. Edycja oraz usunięcie jest możliwe z poziomu listy kart badań dotyczących wytworzonych osadów ściekowych. W tym celu należy rozwinąć listę Opcje i wybrać pozycję z listy **[RYSUNEK 21]**.

Rysunek 21 Opcje dla wpisów KEKOŚ

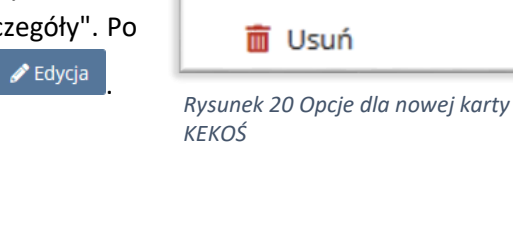

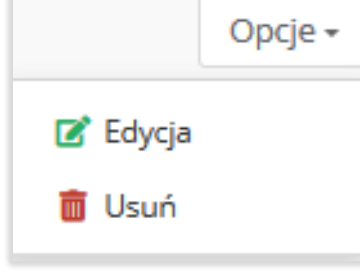

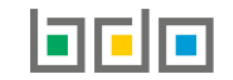

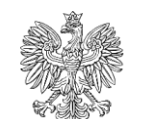

MINISTERSTWO KLIMATU

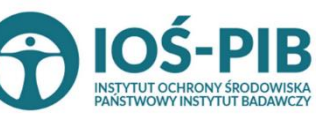

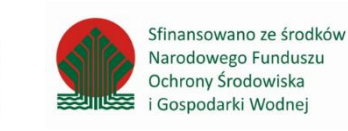

Strona | 18

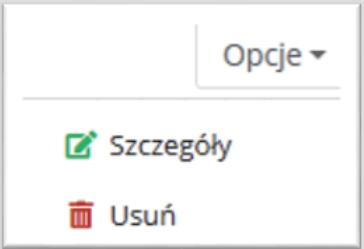